# Commercial Center Secure Browser Guide

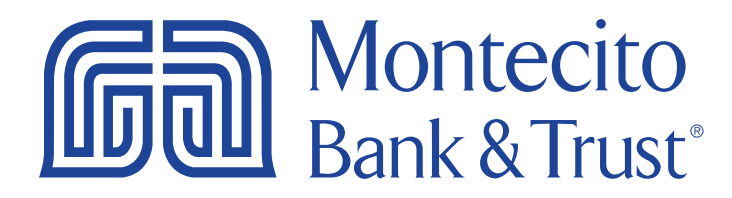

## Welcome!

Online security is critical, especially when it comes to your company's financial information. Commercial Center is accessed through a Secure Browser with full encryption, making it immune to malware attacks and eliminating the need for a hardware token. Additionally, the Secure Browser allows you and your employees to access all enrolled MB&T cash management services, including Bill Pay and Positive Pay, through a single, secure access point without having to re-authenticate.

If you need additional support, please contact our Service Center and one of our associates will be happy to assist you.

**Service Center** Monday – Friday • 8:00 am – 6:00 pm (800) 348-0146, option 3

# Table of Contents

| Installing Commercial Center Secure Browser  | 4   |
|----------------------------------------------|-----|
| Downloading Commercial Center Secure Browser | 4   |
| New Users                                    | 4   |
| Existing Users                               | 4   |
| Begin the Installation                       | 4   |
| Activating Secure Browser                    | 5   |
| Logging into Commercial Center               | 8   |
| First Time Log-In Steps                      | 9   |
| Setting Up SMS Text Capabilities             | 9   |
| Setting Up Your Transaction Verification PIN | .10 |

# Installing Commercial Center Secure Browser

Note: You must be logged into your PC as Administrator prior to attempting the secure browser installation. This installation requires a reboot, so please save all files and close all programs before beginning the installation.

## Downloading Commercial Center Secure Browser

### **New Users**

You will receive a link to download the Commercial Center Secure Browser via an email from MB&T. Click the link to download the application. This may take a few minutes. If prompted, install or give permission to install.

## **Existing Users**

Ē

When there is new version to the Secure Browser, an **'Update Available'** notification will be in the bottom right after the browser is launched or you can go to **My Settings > Commercial Center Secure Browser** to download the latest version. This may take a few minutes. Depending on the browser, if prompted, install or give permission to install.

Note: If after downloading, you're not prompted to install, check your Downloads folder. Open and install the **montecito\_browser**.

## Begin the Installation

1. Navigate through the Montecito Secure Browser Setup wizard by clicking **Next** until you reach the Install window. Click **Install**.

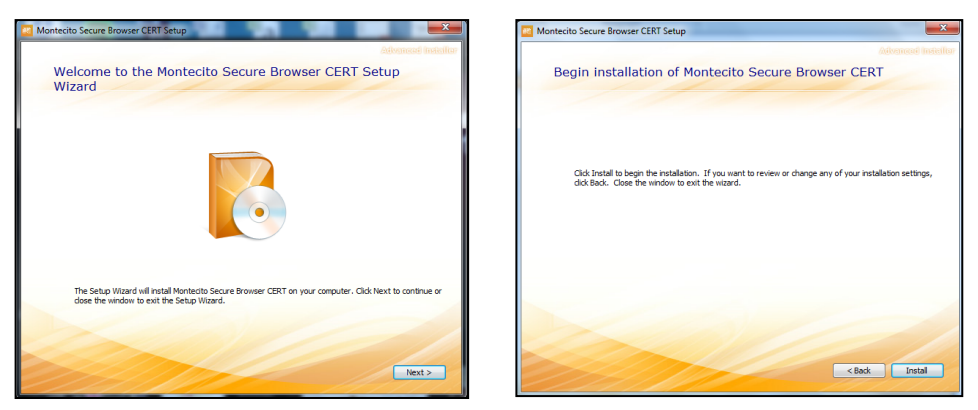

**2.** An install progress bar will appear. Once the installation is complete, the Secure Browser will launch automatically.

## Activating Secure Browser

If you are a new **Company Administrator** your **Activation Key** will be provided by the Bank in the same email you received the Secure Browser install application link.

If you don't know your **Activation Key**, contact your **Company Administrator** or our **Service Center** at **(800) 348-0146** and the code will be provided to you.

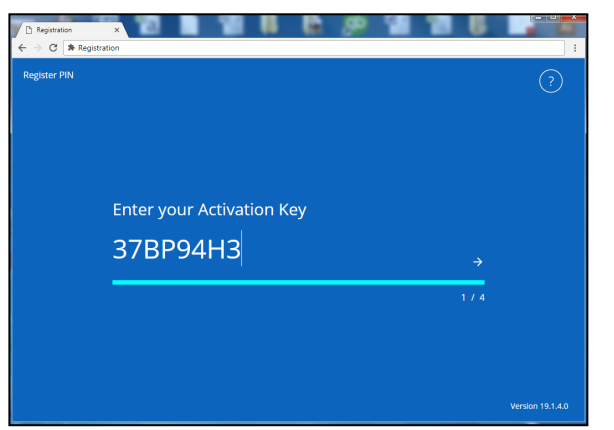

1. Enter your Activation Key.

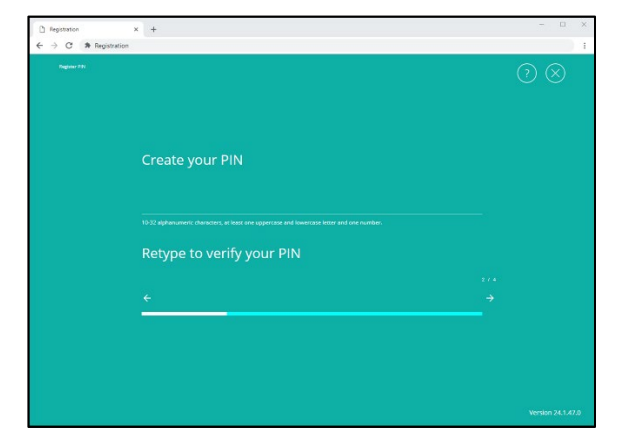

2. Create a **PIN** that you will use to log into Commercial Center.

The requirements are:

- 10-32 characters in length
- Must include mixed-case letters
- Must include at least one number

| Register PIN                                       |                                   | ×         |
|----------------------------------------------------|-----------------------------------|-----------|
| Create your PIN                                    |                                   |           |
|                                                    |                                   |           |
| 10-32 alphanumeric characters, at least<br>number. | one uppercase and lowercase lette | r and one |
| Retype to verify your PIN                          |                                   |           |
|                                                    |                                   |           |
|                                                    | Next                              | Cancel    |

3. Enter your PIN in Create your PIN field and re-enter in Retype to verify your PIN field. **4.** Choose how you would like to receive your one-time **Verification Code** for registration.

Ţ

**Note:** Email is the recommended method as your mobile device may not yet be registered for SMS capabilities. Once you have made your selection, click the arrow on the right to move forward.

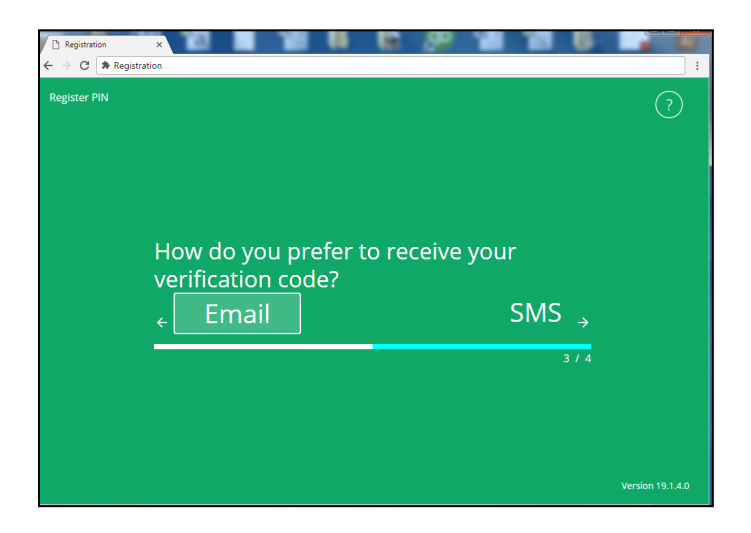

5. Your Verification Code will be delivered to you by the method you designated. If sent by email, the email will come from online@montecito.bank. If sent by text, it will come from 99453.

Example:

Your user verification code is 375445. If you did not attempt to register this device please contact customer support.

**6.** Enter the **Verification Code** and click the right arrow to move forward.

| Registration                       | x an interest many interest into an interest many |       |                  |
|------------------------------------|---------------------------------------------------|-------|------------------|
| $\leftarrow \rightarrow C $ Regist | ration                                            |       | :                |
| Register PIN                       |                                                   |       | ?                |
|                                    | Enter your Verification Code $ e 872922 $         |       |                  |
|                                    |                                                   | 4 / 4 |                  |
|                                    |                                                   |       | Version 19.1.4.0 |

If you do not receive a Verification Code after 3 minutes, please call our **Service Center** at **(800) 348-0146** and the code will be provided to you.

ļ

**Note:** If you receive an error after completing this step, the installation is likely being blocked by a firewall. Please contact your company's IT support.

# Logging into Commercial Center

- 1. Launch the **Secure Browser** application from your Desktop.
- 2. Enter the **PIN** created during set-up and click **Login**.

| [] Lips x +<br>(+ → C   34 Lings                                                                                                    |                                                                                                    | - o ×                                                                         |                                                |              |  |
|----------------------------------------------------------------------------------------------------|----------------------------------------------------------------------------------------------------|-------------------------------------------------------------------------------|------------------------------------------------|--------------|--|
| and the second second sec                                                                                                    |                                                                                                    |                                                                               |                                                |              |  |
| and the second second s |                                                                                                    |                                                                               |                                                |              |  |
| and the second second s | Montecito<br>Bank & Trust                                                                                                    |                                                                               |                                                |              |  |
|                                                                                                    |                                                                                                    |                                                                               | Welcome to Commercial Center CERT Secure Brows | n X          |  |
|                                                                                                    | Welcome to Commercial Center Secure<br>Browser                                                                                                    |                                                                               | Enter your PIN                                 |              |  |
| 5                                                                                                    | Forgot PIN? Register New User Remove A User                                                                                                    |                                                                               |                                                |              |  |
|                                                                                                    | Safeguarding your online banking sessions is our top priority.<br>Each time you access Commercial Center Secure Browler, you                                                                                                 |                                                                               |                                                | Login Cancel |  |
|                                                                                                    | are entering a highly secure environment that shields your online<br>banking from makare and other maticious activities. For more<br>information about how you can help protect your online banking<br>services, contact us. |                                                                               |                                                |              |  |
|                                                                                                    |                                                                                                    |                                                                               |                                                |              |  |
| and the second second                                                                                                    |                                                                                                    | Activate Windows<br>Go to Settings to activate Windows.<br>Version 22.4.319.0 |                                                |              |  |

**3.** The tiles that are displayed are the cash management services you have access to through the Secure Browser. Click on the **Commercial Center** icon to launch Commercial Center.

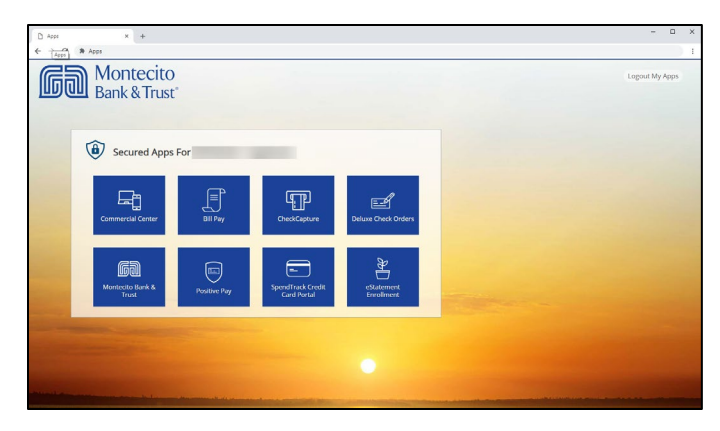

4. Congratulations, and welcome to Commercial Center!

| D 4000 × | Commercial Center × +                        |                                                                                                    | - 0 ×                                            |
|----------|----------------------------------------------|----------------------------------------------------------------------------------------------------|--------------------------------------------------|
| < > U <  | Montecito<br>Bank & Trust                    | Go Tec     Bulktins   Resource Center   Messages  <br>Gord Server   Lad top: or Net 23, 2013                                                                                                    | Help   Sitemap   Log Off -                       |
|          | Welcome to Commercial Center Mainten         | S & Iransters Stop Payment Administration My Secongs                                                                                                    |                                                  |
|          | Access Castor<br>Bill Pry Ded Castore        | Athenotement     Action Contre      Action     Action       Action       Action       Action       Action | Pendeng<br>Pendeng<br>roka Pendeng<br>roka<br>At |
|          | Narigation Conter                            | Numery Carlor         Image: Carlor         Image: C                                                                                                    | For every large shares                           |
|          | Account Contor<br>Checking<br>Account Manker | Contemporate as of Phys/X-302 (Y-12) Physical -<br>Contemporate And Physical Contemporate And Physical -<br>Balant and and Contemporate And Physical -                                                                                                    |                                                  |

## First Time Log-In Steps

If you are logging in to Commercial Center for the first time, you **MUST** complete the following steps.

It is important that you set up SMS text capabilities (text messaging) and create a verification **PIN** to receive a One Time Passcode (OTP) and perform functions such as approving transactions within Commercial Center.

#### Setting Up SMS Text Capabilities

1. Once logged in to Commercial Center, use the navigation bar to select My Settings, then My Profile.

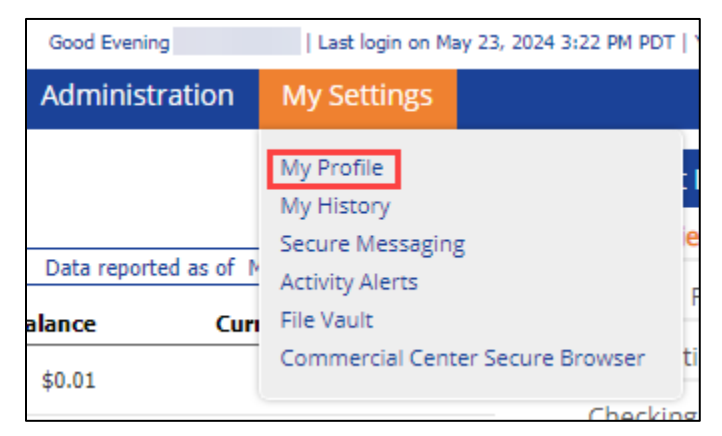

2. Confirm that your contact information is correct.

| Dashboard Account Informa                                                                                                    | ion Payments & Transfers                                                                                                    | Stop Payment                                                                                                    | Administration                                                                                   | My Settings                    |                                                                                                    |
|----------------------------------------------------------------------------------------------------|----------------------------------------------------------------------------------------------------|----------------------------------------------------------------------------------------------------|--------------------------------------------------------------------------------------------------|--------------------------------|----------------------------------------------------------------------------------------------------|
| My Profile : Contact Info                                                                                                    | mation                                                                                                    |                                                                                                    |                                                                                                  |                                | My Settings                                                                                                    |
| Contact Information<br>Use<br>* First N<br>= Last N<br>Desktop Last L<br>* Email Add<br>* Encrypted Report Passy<br>Phone Num<br>Enable SNS Mess.<br>Termer and Condition | ID 987654321 / bgallardo<br>ne John                                                                                                    | Test                                                                                                    | 1                                                                                                |                                | My Profile<br>Contact Information<br>Credentials<br>Channel Settings<br>My History<br>Secure Messaging<br>Activity Alerts<br>File Vault |
|                                                                                                    | Compercial Center<br>To opt-out at any time, send STOF<br>Message and Data Rates Hay J<br>authorizes charges to appear on w<br>Tier One Carriers: AT&T, Verizon<br>To Contact Support: (800) 348-0 | P to 99453. To receive more<br>Apply. Number of Messag<br>ireless bill or be deducted fr<br>1, T-Mobile @, Sprint, Metro<br>D146 | information, send HEI<br>(es Varies Per User. ,<br>om prepaid balance.<br>PCS @, U.S. Cellular @ | LP to 99453.<br>Account holder | Commercial Center Secure<br>Browser                                                                                                    |
| Message Enabled Cell Phone Nun<br>Fax Nun                                                                                                    | er 8055551212 Test                                                                                                    | Use international telephon                                                                                                    | ne number format?                                                                                |                                |                                                                                                    |

- 3. Select the check boxes for Enable SMS Messages and Terms and Conditions.
- 4. Enter your mobile device number in Message Enabled Cell Phone Number.
- 5. Click Save.

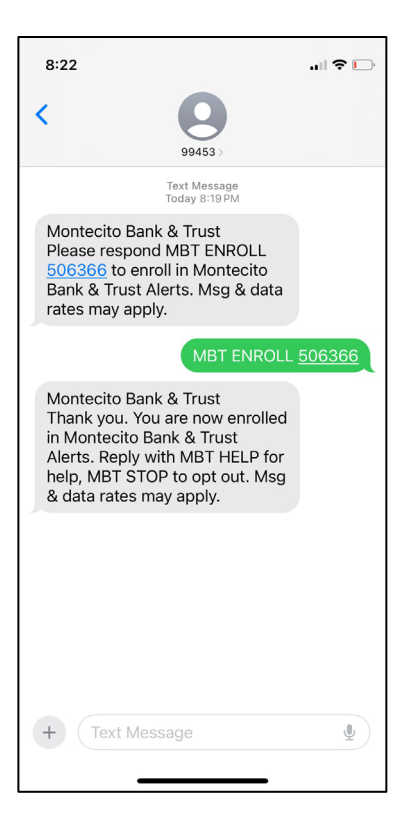

After saving, you will receive a text message from **94453**.

- 6. Respond to the text with 'MBT ENROLL' plus your unique 6-digit code to enroll.
- **7.** You will receive a message confirming your enrollment.

### **Setting Up Your Transaction Verification PIN**

1. Once logged in to Commercial Center, use the navigation bar to select My Settings, then My Profile.

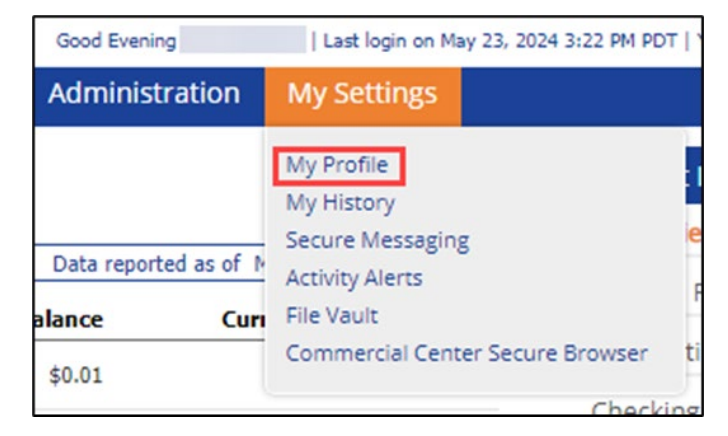

#### On the My Profile screen:

| Dashboard Account Information Payments & Transfers Stop Payment Administration My Settings                                                                 |                                                                          |
|----------------------------------------------------------------------------------------------------|--------------------------------------------------------------------------|
| My Profile : Credentials                                                                                                    | My Settings                                                              |
| Password Change * Please enter your current password * Please enter your new password * Please enter your new password * Please re-enter your new password | My Profile<br>Contact Information<br>Credentials ↔<br>Channel Settings   |
| Secret Questions                                                                                                    | My History                                                               |
| * Question #1 What is your ravorite song/                                                                                                    | Secure Messaging                                                         |
| * Question #2 What is the name of the first school you attended?                                                                                           | Activity Alerts                                                          |
| * Answer To Question #2                                                                                                    | File Vault                                                               |
| * Question #3 vinar is your ravonte place to visit? •                                                                                                    | Commercial Center Secure<br>Browser                                      |
| Reverification Out-of-Band                                                                                                    |                                                                          |
| Your PIN should be at least 10 characters and contain at least one uppercase and lowercase letter and one number                                           | Record has never been<br>changed                                         |
| Enter PIN Confirm PIN                                                                                                    | Record created on<br>Jun 15, 2023 10:23 AM PDT<br>User last logged in at |
| ✓ Update Credentials         X Reset                                                                                                    | May 24, 2024 8:44:50 PM PD                                               |
|                                                                                                    | Return to my home page                                                   |

- 2. Complete the Secret Question section.
- 3. Create a 10 character PIN.
- 4. Confirm your PIN.

Ĵ

Your PIN must be at least 10 characters, contain one uppercase and lowercase letter and one number.

**Note:** Your transaction verification PIN can be the same or different from your Commercial Center PIN.

5. Click **Update Credentials**. When the screen refreshes, you will see this notification confirming you have successfully created a verification PIN.

| •        | Out-of-band Authentication<br>Requires entry of PIN to receive a one-time<br>passcode via Email or SMS (delivery channel based<br>on current user subscription settings). |
|----------|----------------------------------------------------------------------------------------------------|
| <b>~</b> | Update Credentials                                                                                                    |

For additional support, please contact:

#### **Service Center**

(800) 348-0146, option 3 or online@montecito.bank